## Как установить Teams на свой персональный компьютер

Чтобы установить Teams на ваш ПК пройдите по ссылке: <u>https://teams.microsoft.com/downloads</u> Нажмите «Скачать».

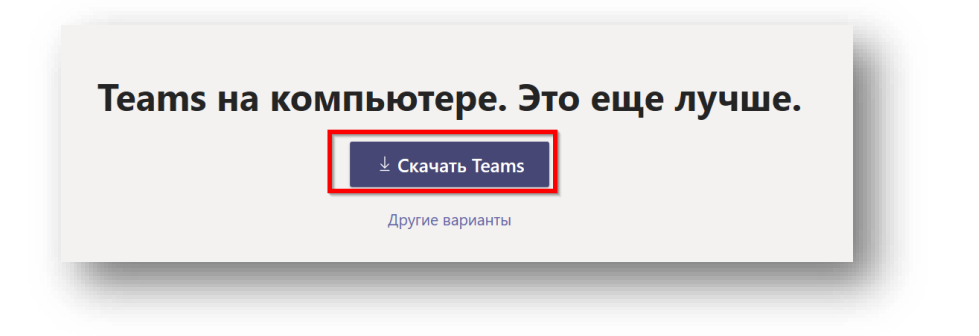

Нажмите «Выполнить».

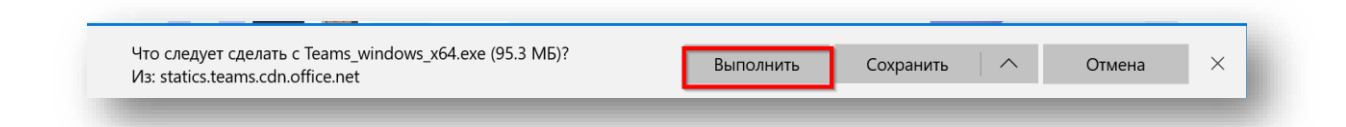

Запустите установку ПО на вашем ПК.

После завершения установки Программа запустится автоматически и попросит вас ввести свой логин и пароль.

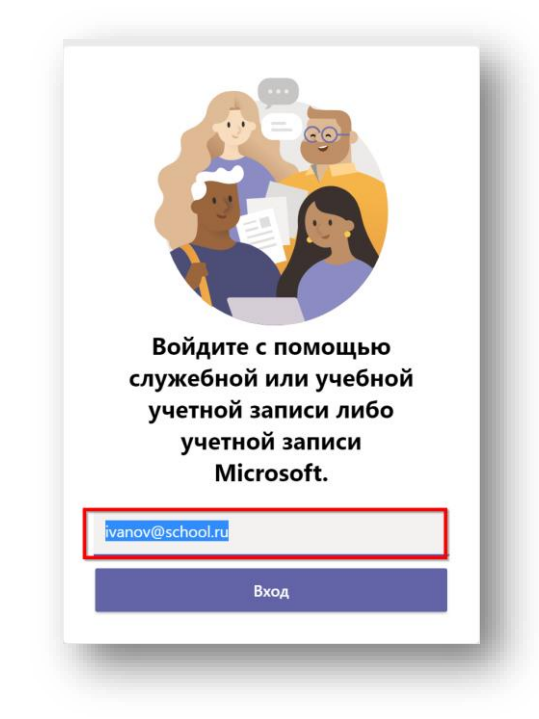

Введите его и приложение войдёт в вашу учётную запись.

Для альтернативной установки выберите удобный вам вариант, представленный ниже:

| ассическая версия           | Версия для мобильных<br>устройств |
|-----------------------------|-----------------------------------|
| 📕 Windows 64-разрядная      | é iOS                             |
| <b>Windows</b> 32-разрядная |                                   |
| 🗯 Mac                       |                                   |
| 🖧 Linux DEB 64-разрядная    |                                   |
| 👃 Linux RPM 64-разрядная    |                                   |